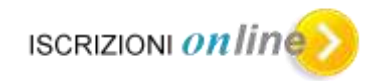

# "Online Applications"

# **Application Submission**

**User's Manual** 

# Contents

| Procedures for the online registration                                      | 3  |
|-----------------------------------------------------------------------------|----|
| How the online registration operates                                        | 3  |
| How to apply                                                                | 3  |
| Information needed for application                                          | 4  |
| Common aspects of the application interface                                 | 5  |
| Home page                                                                   | 6  |
| How to submit a new application                                             | 7  |
| How to choose school timetables in both Primary and Lower Secondary schools | 10 |
| How to choose pathways in Lower Secondary schools                           | 11 |
| How to choose pathways in Upper Secondary schools                           | 11 |
| How to enter the student's data                                             | 14 |
| How to grant consent regarding private data                                 | 15 |
| How to enter the data about the family                                      | 16 |
| Additional data about the student requested by the school                   | 18 |
| How to enter the data requested by the school                               | 18 |
| How to choose a second and third school                                     | 20 |
| How to view the application                                                 | 21 |
| How to submit the application                                               | 21 |
| How to view the application receipt                                         | 22 |
| How to delete an application                                                | 24 |

# **Procedures for the online registration**

Law 135 dated 2012 (Spending Review) states that since this school year registrations in state schools for all initial classes at all levels are to be submitted only online.

The Ministry of Education, University and Research (MIUR) has developed two separate softwares: one available for schools and the other for families.

## How the online registration operates

The procedure is divided in three phases:

- 1- The first phase is reserved to schools and refers to the preparation and publication of the application form via Internet. The form has already been prepared by the school following the initial guidelines issued by the Ministry. Additional information has been added by schools.
- 2- The second phase is reserved to families, with instruction on how to complete and send the application form to the school they have chosen. All functions used by the parent or guardian can be activated on the following internet site <u>www.iscrizioni.istruzione.it</u>, or by clicking on the MIUR site button.

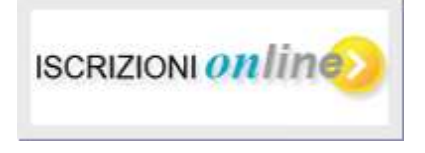

On the same page you will find all the information supplied by the Ministry which is updated daily in order to support the initiative.

3- The third and last phase involves the schools in order to assess the applications received: schools need to define a ranking based on the criteria established by the school board (Consiglio d'Istituto), to accept the application or forward it to another institution, respecting the preferences stated by the family in the application. The parent/guardian who registers the application in the system can continue to follow the whole process, interacting with the online registration portal.

# This user manual is dedicated to families involved in the second phase

#### How to apply

Applications to first classes of State Primary schools and Lower and Upper Secondary schools must be submitted online. Private schools, however, are free to join the online application process or to collect registrations using traditional paper forms. It is therefore important for families interested in applying to private schools to contact the school first.

The family will first need to register on the online application portal, at the following link: <u>www.iscrizioni.istruzione.it</u>.

Please use the specific guide for instructions on how to register on the online portal as a new user in order to receive your personal User ID and password which you will need when submitting your online application.

# Information needed for application

The parent or guardian registering online will need to know the school identification code to address the application. The system will allow you to indicate, in addition to your first chosen school, two more preferences to be used only in case the first school does not have availability.

The school code consists of 10 characters. If you do not have this code you can ask for it to the chosen school or search it clicking either on the "Scuola in Chiaro" application button,

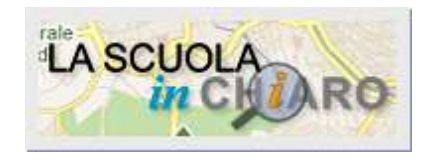

or on the specific link found in the online application portal Scuola in Chiaro.

Other essential information:

- Information regarding the first parent (tutor or guardian).
- Information regarding the second parent, in case of separation/divorce or joint custody.
- Personal and residence details of the student applying to the school, including the tax code.
- Information regarding the previous school.
- Foreign languages studied in the previous school (for students coming from Lower Secondary schools).
- For applications to Primary schools, you will need to select the timetable chosen among the ones offered by the school.
- For applications to Lower and Upper Secondary schools, you will need to choose the pathway among the ones offered by the school. If different pathways are available, the parent can supply up to two other choices in order of priority.
- Declaration of consent regarding personal data as stated by Law n. 196/2003 and confirmed by the Law concerning self-certification (Laws 15/1968, 127/1997, 131/1998; DPR 445/2000).

Required files are marked on each page with an asterisk (\*). There may be more than the ones above mentioned, as each school can request further information.

#### **Common aspects of the application interface**

The application interface complies with the access requirements stated under the Law named "Stanca" and guides the user, step by step, through the application, following the order given by the menu on the left, from top to bottom.

At the top of the page you can find the name of the user who is filling in the registration, the reference school year and helpful links.

| famiglie                                                                            | Nama<br>surna<br>parer<br>filling | e and<br>ame of the<br>at who is<br>g in the |
|-------------------------------------------------------------------------------------|-----------------------------------|----------------------------------------------|
| Berwenulo L.L.                                                                      | regis                             | tration.                                     |
| Home Guida operativa User guide FAQ Scuola in chiaro Aggiorna dati di registrazione | Esci                              |                                              |
|                                                                                     |                                   |                                              |
|                                                                                     |                                   |                                              |
| Common links for the whole application                                              |                                   |                                              |
| Home: Returns to the Home page                                                      |                                   |                                              |
| Guida operativa: Opens the user's manual in the Italian version                     |                                   |                                              |
| User guide: Opens the user's manual in the English version                          |                                   |                                              |
| FAQ: Frequently Asked Questions                                                     |                                   |                                              |
| Scuola in chiaro: Accesses to "Scuola in chiaro" application                        |                                   |                                              |
| Aggiorna dati di registrazione: Allows to change some of the data entered           |                                   |                                              |
| during the registration                                                             |                                   |                                              |
| Esci: Log out                                                                       | )                                 |                                              |
|                                                                                     |                                   |                                              |

#### Home page

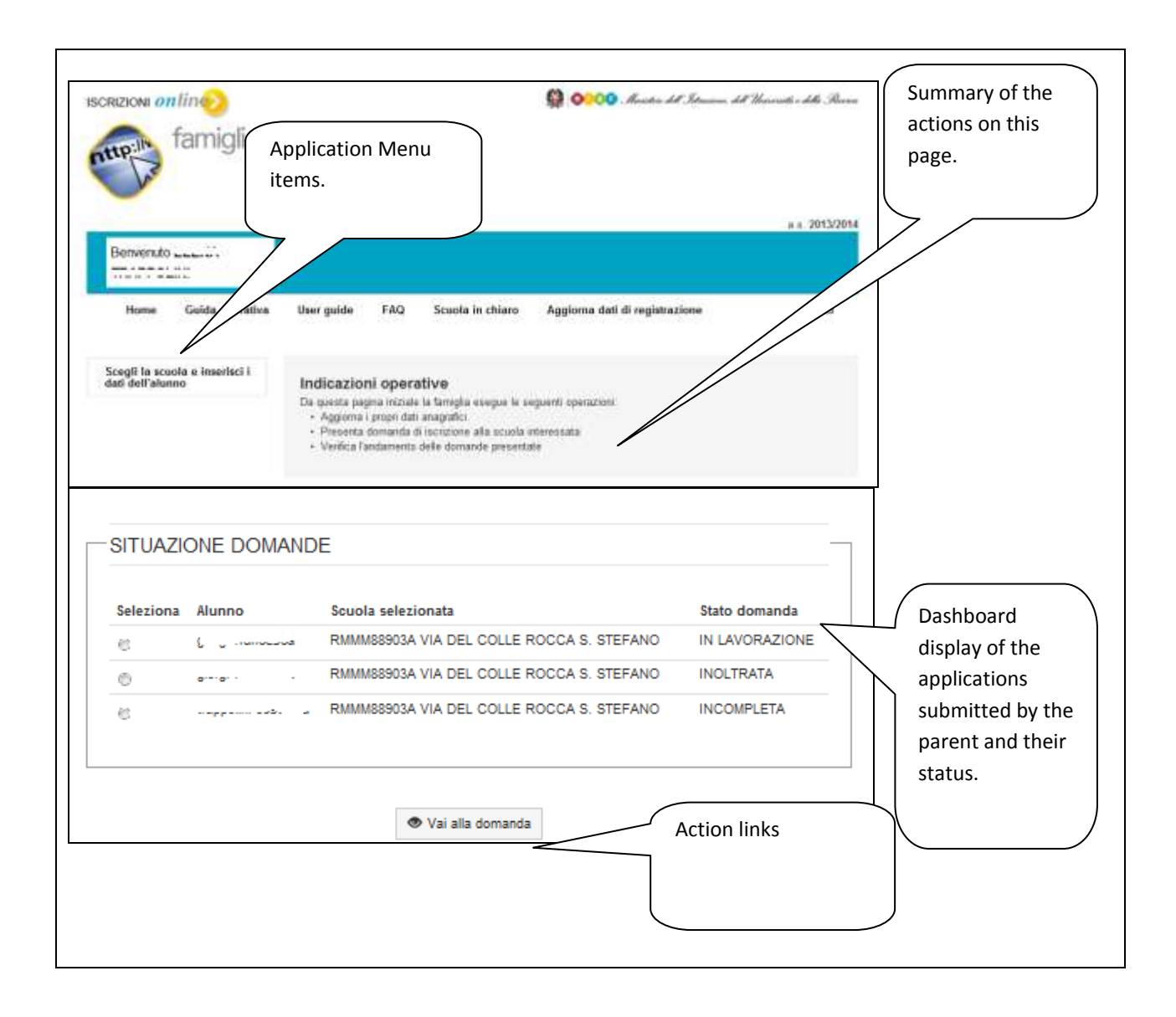

#### How to submit a new application

When the user accesses to the system for the first time, he/she will be guided through the completion of the new application and the different sections to be completed.

To start with, the user must choose the school by entering its code in the provided field. The school code (also known as "codice meccanografico") can be found accessing to the "Scuola in Chiaro" portal or requesting it directly to the school.

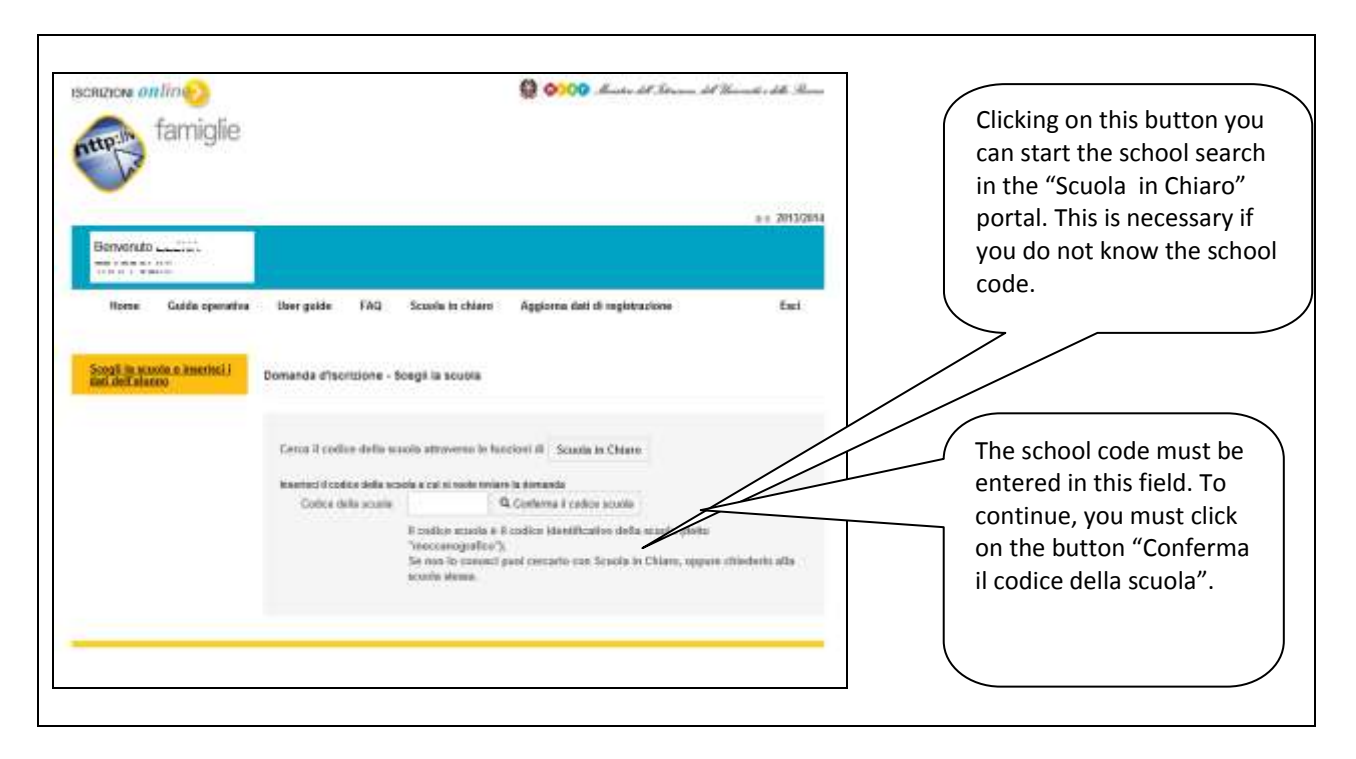

If the correct code is entered, you will be sent to the next field/page, otherwise it will return an error message stating "The indicated school was not found, please verify the entered data and retry".

If the school code is valid, the system displays the name and address. Please verify that the identifying information of the school matches your choice.

From this screen onwards you will find important and useful links, which you can refer to for information on:

- Registration procedures. Rules established by the schools to determine acceptance rankings of received applications.
- Municipal services. The user can connect directly to the Municipal internet pages and access to different municipal services such as canteen and transportation to and from school. This link will be "active" only if provided by the school.
- School contacts. The user can view the details the school has activated either to answer queries on application or to help with the online form.

| westered on the                                    | O 0000 And at line of Second at the                                                                                                    |                                                            |
|----------------------------------------------------|----------------------------------------------------------------------------------------------------|------------------------------------------------------------|
| famiglie                                           | a. a. (1945),0444                                                                                                    | These links allow to access:<br>- school application rules |
| TRAPPOLINE<br>TRAPPOLINE<br>Trans. Goods operation | Mar gam. FAQ Scatt in James Appires dat 8 impetitions                                                                                                    | - Municipal services<br>- school contacts.                 |
| Specific and a method of                           | Negrin di huntateen Lank ar uursta seesaad. Cueskali kela suuda                                                                                                    | ٦,                                                         |
|                                                    | Domanda di iscrizzione al primo anno Datas lossi di iscrizzione al primo anno iscrizzione di iscrizzione di isc            | The system displays                                        |
|                                                    | Fourier transmission of a cost transmission<br>Tempi scondars<br>boot material scales and there is not a start to start a start of the samples a transmission to the start<br>sector start transmission that the start is not a start and the start of the samples a transmission to the start<br>sector is a start of the start is start in the start is start and the start of the samples and the<br>sector is a start of the start is start in the start is start and the start is a start of the start of the start is a<br>start of the start of the start is start in the start is start of the start of the start | information about the chosen school.                       |
|                                                    | et an Tanan Tanaka (a Tanan a an Tanaka (a Tanaka (a Tanaka                                                                                                    |                                                            |
|                                                    | Provent                                                                                                    |                                                            |
|                                                    | nan dia an Inagin pany I                                                                                                    | * On (g * 4,75% *                                          |

For example, the following screen lists the rules applied by a Primary school.

The screen could result empty if the school has decided not to publish them explicitly.

| 6 horzow On Use                                                                                                    | C Strizev Or Cre                                                                                                    | <ul> <li>Elliptico Octow</li> </ul>                                                                         | +      | 124                                             | 1  |
|----------------------------------------------------------------------------------------------------|----------------------------------------------------------------------------------------------------|----------------------------------------------------------------------------------------------------|--------|-------------------------------------------------|----|
| isoliizioni <i>onfin</i> io                                                                                                    |                                                                                                    |                                                                                                    | G 0000 | Monister del Stranom, del Universito i delle Ri | -1 |
| Guida operativa per la tamiglie                                                                                                    | Scuola in chiaro                                                                                                    |                                                                                                    |        |                                                 |    |
| Regole di iscrizion                                                                                                    | e della scuola                                                                                                    |                                                                                                    |        |                                                 |    |
| Tath devices comparison and DECARRANCIANE<br>www.scalablenus.ingergadia in a chemisprove<br>Despatiality per la schemista de phone<br>Despatiality<br>activation<br>activation in the second activation of the<br>Despatiality of the schemister compared activation<br>that invacion familiare compared at an inde<br>of consider operation devices and activation<br>provide activation of the leases that in regione per<br>del Subscription devices activation per<br>del Subscription<br>Despatiality of the activation oper<br>del Subscription devices activation oper<br>del Subscription de schemister activation<br>gines a insulativity is units, res fast of genetisme<br>to device activation dates accompanies for ac-<br>tivation.<br>In cases de parality de pareneggio se proceeders a se- | Social III (IVA CECENT CAD)<br>a stanta<br>anterior di Selvene socialita di<br>contario<br>gentovitatori<br>un percedi ner discosi a un ner<br>i dei avver nel manages 30<br>i dei avver nel manages 30<br>i dei avver nel manages 40<br>i dei avver nel manages 40<br>i dei avver 10<br>i dei avver 10<br>i dei a | NAE scancadare dal Info<br>111 d'Il II di annosa phase<br>o confinatori incologi ili Odhi<br>at televisioni |        |                                                 | 2  |
|                                                                                                    |                                                                                                    | Chub                                                                                                    |        |                                                 |    |
|                                                                                                    |                                                                                                    |                                                                                                    |        |                                                 | -1 |

Here is another example: the following screen illustrates the school services available in the city of Rome. After viewing the information, the family can access to the service of interest, close the tab and return to the application form.

| Roma Capture - Roma Capture -                                                                                                    | N MARC. * Therefore (in the second second seco                                                                                                    |  |
|----------------------------------------------------------------------------------------------------|----------------------------------------------------------------------------------------------------|--|
| 👹 ROMA C                                                                                                    | APITALE                                                                                                    |  |
| Name Name Colleges                                                                                                    |                                                                                                    |  |
| Condition Film                                                                                                    | Offerta scolastica                                                                                                    |  |
| Desce served                                                                                                    | Reserved and the international states of the second states of the second                                                   |  |
| Sanda ar service offices                                                                                                    | Tri quanta bectiva è acceltite visualizza la Telenco delle scuole e per nuò comunali e, per pascure<br>la suela, il dellagio de servici empati. No servi e ostradoccazione dei eservizi enegati dalle                                                                                                    |  |
| Dervisi Anografici                                                                                                    | The second second second second second second second second second second second second second second second s                                                                                                    |  |
| Od sa both<br>forbands retrievention                                                                                                    | If rais 5 un environ obtaintin 4 excess driv 1 Environ 6 Rome, rungs et territori, and bertlere e<br>elle recontenzation (second contenzation economic lamition) from the removal for a cospon is examine oper<br>territorio e territorio facellare in coperant or about 6 territoria e territoria e territoria contenzatione<br>territorio e territoria e coperant or about 6 territoria e territoria e territoria contenzatione<br>territoria e territoria e coperant or about 6 territoria e territoria e territaria e territoria e territaria e territoria e t                                           |  |
| Martinica Control Annual Control Annual Control Ann | alateria d'hiter e electro del per concer al represente il ele inse, registre e encorre<br>l'alateriaria e decomminazione pulli cado                                                                                                    |  |
| Storage Edition<br>Storage Edition                                                                                                    | pe soula estéreleza del Consere el Asses è un reportante apprecto aduation per Cambre el<br>del preparate del 19 ani.<br>Norte precisione della Santo.                                                                                                    |  |
| Bernerge di Parganeneke<br>Konerge Bendinsket                                                                                                    | rent serve di una personalità serveces atteneres in rente perso di un'identiti personate, la<br>composita della persona desenvola e in considerati in menatenezi. Subsenazioni a<br>discomunitazione persona informazioni                                                                                                    |  |
| If the sector and the sector and the | In sector sectors with a 20x800 passes invading a property time such if performance pla<br>sense per la function de avera material a pagamente (ant out, passes partie) à subance<br>de function entre et autors anti-functions de functiones formers and parties de 20x00<br>forganite queste de parteceparties et de aperta per a service if it seas                                                                                                    |  |
| Paparanti alla para<br>Paparanti alla para                                                                                                    | In Superior studie i obtadore possesse consultare el prospetito della dualta el specializzante a de<br>suessa per la Fusiciane de arreces di avgenerale synthesiser conductos, incarpante constaticio) el<br>estacante per suestitati di especialmente el el estatica dell'Inductato della Unitazione di Antonemente<br>Transvenerite (USEN). Presuperior sueste ella partecepanienza alla signica per i versioni dil<br>Constante per se constati di especialmente alla signica per si versioni dil<br>constati di estati della signica constati di apartecepanienza alla signica per si versioni dil<br>constati di especialmente di especialmente alla signica per si versioni dil<br>constati di especialmente di especialmente di especialmente di especialmente di especialmente<br>constati di especialmente di especialmente di especialmente di especialmente di especialmente<br>regionalmente di especialmente di especialmente di especialmente di especialmente<br>regionalmente di especialmente di especialmente di especialmente di especialmente<br>regionalmente di especialmente di especialmente di especialmente di especialmente<br>regionalmente di especialmente di especialmente di especialmente di especialmente<br>regionalmente di especialmente di especialmente di especialmente di especialmente<br>regionalmente di especialmente di especialmente di especialmente di especialmente<br>regionalmente di especialmente di especialmente di especialmente di especialmente<br>regionalmente di especialmente di especialmente di especialmente di especialmente di especialmente di especialmente<br>regionalmente di especialmente di especialmente di especialmente di especialmente di especialmente di especialmente di especialmente<br>regionalmente di especialmente di especialmente |  |
| Normal Tariffe Billiot -                                                                                                    | August The                                                                                                    |  |
| Service Independent of                                                                                                    |                                                                                                    |  |
| Controllo dance Bubblete                                                                                                    |                                                                                                    |  |
| Served alle improve 1                                                                                                    |                                                                                                    |  |
| Instant di reculation                                                                                                    |                                                                                                    |  |
| Second Distance                                                                                                    |                                                                                                    |  |
| Passington Union                                                                                                    |                                                                                                    |  |

The following screen is another example.

You will find names and contact numbers of school staff available to help you with your application. You will also find a timetable indicating when families can be received.

| fina di herzoni   | On Uner        | 6 strizev Orcke  | <ul> <li>Bergioor De Ja</li> </ul> | 10 I I    | 3                |                              |          |
|-------------------|----------------|------------------|------------------------------------|-----------|------------------|------------------------------|----------|
| uzioni onfine     | 5              | 40-<br>          | Invision                           | ion Live  | 0000 Muridia del | 1. Setureur, dell'Unarrido e | the Room |
|                   |                |                  |                                    |           |                  |                              |          |
| Guida operativa p | er le taviglie | Scuola in chiaro |                                    |           |                  |                              |          |
|                   |                |                  |                                    |           |                  |                              |          |
| CONTATTI          |                |                  |                                    |           |                  |                              |          |
|                   |                |                  |                                    |           |                  |                              |          |
|                   |                |                  |                                    |           |                  |                              |          |
| Parsone cits poes | ono essete con | tattate          |                                    |           |                  |                              |          |
| Nome e Cognome    |                |                  | 1                                  | 86.       | E-Met            |                              |          |
| Cincle Cavello    |                |                  | 0                                  | 0.65mm696 | 18C2M002@rm      | 50010.0                      |          |
| Giorna            | Laned?         | Barbad?          | Mercoledf                          | Gioved?   | Veneral*         | Sabato                       |          |
| Aperture          |                |                  |                                    |           |                  |                              |          |
| Chiuman           |                |                  |                                    |           |                  |                              |          |
|                   |                |                  |                                    |           |                  |                              |          |
|                   |                |                  | Chief                              |           |                  |                              |          |
|                   |                |                  |                                    |           |                  |                              |          |
|                   |                |                  |                                    |           |                  |                              |          |

## How to choose school timetables in both Primary and Lower Secondary schools

For both Primary and Lower Secondary schools, you will need to indicate at least one school timetable among the ones offered by the school; you should take into account all the notes and suggestions added by the school aimed at helping you to take the best decision.

If there are different options, you can choose among different possibilities and decide your priority.

Priority no. 1 will indicate your main choice. The other preferences are to be indicated only if you are willing to take into consideration an alternative. Even if only one timetable is listed, you need to select it with priority no. 1.

The same priority cannot be given for two different options.

If the school has not published its own personalized application form, the user will need to choose the timetable provided by current regulations.

| Plantes Color De lacegora On Line | · Jarmon Orcee                                                                                                    | - 4                                                                                                    |                                                                                                    | 1.0 |                                                                 |
|-----------------------------------|----------------------------------------------------------------------------------------------------|----------------------------------------------------------------------------------------------------|----------------------------------------------------------------------------------------------------|-----|-----------------------------------------------------------------|
|                                   | Tempi scuola                                                                                                    | ' some obbligatori<br>en Scuola Verscolati dalla scuola Per scendi                                                     | na il Tampo Scopio devidente ll'accora scottiva la standard                                               | (   | This example refers to a                                        |
|                                   | silerco. Per provida 1 al inte<br>scella e così viat. La atenua<br>salezionata con provida 1<br>Piunta? 1 • 24:08 | riða læprima sciefta, la scotta atlannative deve<br>prisitta men pad ensem ansegneta a pró div<br>E SETTRAVANU         | nto esservi messe in aveganta di priorità ( priorità 2 dana<br>in Tempo Scarola, Se il tempo acuola e una |     | School timetables the family<br>can choose are the ones the     |
|                                   | Rose Ministerial: Solo a<br>Pouse (3 • TEMP                                                                       | i l'inamene datio incresseri pormetto in terran<br>CPENCI FER AL ORE<br>Intra nuberalmata alla Seperabilità di organis | iline inen ooroo di aarvili di raanaa x atrutture adaguata                                                |     | school has decided to offer.<br>In this case the user is opting |
|                                   | all'attività pomeriellarse a<br>None utili alle farriglia: P                                                      | alla maggioranza delle profeserze esprasa<br>evisito servicio mensa a pagamento asino c                                | al ganited<br>ad ill associates                                                                           |     | Priority (1) and, as a second<br>choice, he/she is also willing |
|                                   | Dati alunno                                                                                                    |                                                                                                    |                                                                                                    |     | option ("tempo pieno"), 40<br>hours per week (Priority 2).      |
|                                   | Cognume *                                                                                                    |                                                                                                    |                                                                                                    |     |                                                                 |
|                                   | Cata di sesoria 1                                                                                                 | ( gymniada )                                                                                                    |                                                                                                    |     |                                                                 |

#### How to choose pathways in Lower Secondary schools

For applications to Lower Secondary schools, you must choose the pathway, as well as the timetable you have already indicated.

| Chorgosi Os Lae | <ul> <li>Muova screda</li> </ul> | 4                      |                                              | 15           |                        |
|-----------------|----------------------------------|------------------------|----------------------------------------------|--------------|------------------------|
|                 |                                  |                        |                                              |              |                        |
|                 | Indirizzi di stud                | lio                    |                                              |              |                        |
|                 | GR Inditizati visuatizzati e     | ono quelli indicati de | lle acuelo. De plu di una, indicara l'indito | zo presselu. |                        |
|                 | Indirizzo-di studio              |                        | Note per la famiglia                         | Belezione    |                        |
|                 | MUSICALE                         |                        |                                              | 0            | ( In this example the  |
|                 | ORDINARD                         |                        |                                              |              | school offers both the |
|                 |                                  |                        |                                              |              | school offers both the |
|                 |                                  |                        |                                              |              | "normal" pathway and   |
|                 | Dati alunno                      |                        |                                              |              | the "musical" one. The |
|                 | Codes Incate 1                   |                        |                                              |              | user must choose one   |
|                 | Promotel                         |                        |                                              |              |                        |
|                 | ourie                            |                        |                                              |              | of them.               |
|                 | None *                           |                        |                                              |              |                        |
|                 | Data di seccita 4                | 10                     | (montane)                                    |              |                        |
|                 | Series*                          | © Histliki © Fie       | milie                                        |              |                        |
|                 | Gilledminor 1                    | TDALAMA                |                                              |              |                        |
|                 | Provivtia di sescita 1           |                        |                                              |              |                        |

#### How to choose pathways in Upper Secondary schools

For applications to Upper Secondary schools, you will need to choose the pathway among the ones offered by the school.

Pathways may be further detailed in different "curricula", each of which recalling a specific study plan within a particular pathway that the school has autonomously activated.

If "Curricula" are offered, you will need to choose between matching pathway/curriculum proposed.

The pathways/curricula shown are the ones provided by the school you have decided to apply to. There will always be at least one and in case of a wider range of pathways, the user can choose up to a maximum of three, in order of priority.

Priority "1" indicates the first choice. The same priority cannot be given for two different pathways/curricula.

If the school has not provided its own personalized application form, the user must access to the entire list of pathways/curricula provided by current regulations. Even in this case you can choose up to three, indicating your priorities.

However we suggest you to contact the school in order to get information about pathways/curricula which are really activated.

| Alisten Colline | +                                                                                                    |                                                                                                    |                                                                                                    |                                                                                                    | 151                                                                                                    |                                                                                   |
|-----------------|----------------------------------------------------------------------------------------------------|----------------------------------------------------------------------------------------------------|----------------------------------------------------------------------------------------------------|----------------------------------------------------------------------------------------------------|----------------------------------------------------------------------------------------------------|-----------------------------------------------------------------------------------|
|                 | Indirizzi                                                                                                | i di studio e cun                                                                                                    | riculum                                                                                                    |                                                                                                    |                                                                                                    |                                                                                   |
|                 | Git indivisio<br>indivision<br>personalisi<br>questo can<br>Le scelle ri<br>settare "in<br>fisi delle pr | Scurricell visualizzati sereo p<br>cricoli, hari a penalikila di se<br>scalla primaria. Ia stanna prio<br>zato il mockale d'incritorni to<br>co il picka acagiarent five a b<br>elative agli indirizzi appatene<br>dustria e Artiglianato" (legli la<br>mencuzione degli akadi nel ti | coll indicat della occes<br>optimme filio ad un men<br>etta nost può assersi an<br>coche dovra essenti a<br>re indicando la priorità,<br>enti ai setturi "Economi<br>d'adi professionali, pro-<br>tenno in attro indicipati | ia. Ne a presento semp-<br>netro el tre, trebando i<br>segnata a das trebitado<br>Yetuda scagliendo tra /<br>Vetuda scagliendo tra /<br>sco" e "Recedagico" de<br>cedati salimitadastore"<br>a della dataso settara. | e almento unas, se sonte presenté poi<br>a privativ d'alfretenco. Con actorna "(" al<br>cantoco d'ellevanti, de la acuata nen tra<br>inform faite degli inditzza d'actorna, Antole le<br>gli infludi tecnica e agli inditzza d'actorna<br>del cattudi tecnica e agli inditzza d'actorna<br>del cattudi tecnica e agli inditzza d'actorna<br>del cattudi tecnica e agli inditzza de actorna<br>del cattudi tecnica e agli inditzza de actorna<br>del cattudi tecnica e agli inditzza del cattudi<br>del cattudi tecnica e agli inditzza del cattudi<br>del cattudi tecnica e agli inditzza del cattudi<br>del cattudi tecnica e agli inditzza del cattudi<br>del cattudi tecnica e agli inditzza del cattudi<br>del cattudi tecnica e agli inditzza del cattudi<br>del cattudi tecnica e agli inditzza del cattudi<br>del cattudi<br>d | In this example the school<br>has listed different<br>pathways/curricula that the |
|                 | Priorita                                                                                                 | indirizzo di studio                                                                                                    | Note per la<br>famiglia                                                                                                    | Descripione<br>curriculum                                                                                                    | Note per la famiglia                                                                                                    | user can choose.                                                                  |
|                 | 1                                                                                                    | UCIS-CLASSICO-CLASS                                                                                                    | 800                                                                                                    | namenia 1 per 4<br>classico                                                                                                    | La hergía se ecigla questa cuescala                                                                                                    | Priority n.1 is for "Classico"                                                    |
|                 |                                                                                                    | HON-GLASSICO-GLASS                                                                                                    | 850                                                                                                    | mensole 2 par 4<br>classico                                                                                                    |                                                                                                    | "curricolo 1"                                                                     |
|                 | 2.15                                                                                                    | UCEL-UNSUISTICO-<br>UNAUSTICO                                                                                                    |                                                                                                    | carrentio per é<br>legunitico                                                                                                    |                                                                                                    |                                                                                   |
|                 | 1                                                                                                    | GON-SCIENTIFICO-<br>SCIENTIFICO                                                                                                    |                                                                                                    | carrente 1                                                                                                    |                                                                                                    | The second preference is                                                          |
|                 | 1.1                                                                                                    | SCENTROD                                                                                                    |                                                                                                    | carcole2                                                                                                    |                                                                                                    | for "Linguistico" and the                                                         |
|                 |                                                                                                    |                                                                                                    |                                                                                                    |                                                                                                    |                                                                                                    | third one for "Scientifico"                                                       |
|                 | Dati alu                                                                                                 | nno                                                                                                    |                                                                                                    |                                                                                                    |                                                                                                    | "curricolo 2".                                                                    |
|                 | 1.22                                                                                                    | and the literation                                                                                                    |                                                                                                    |                                                                                                    |                                                                                                    | <u> </u>                                                                          |

For Vocational schools and in Regions with specific agreements with the State, a choice can be made between either three-year qualification courses or four year diploma courses.

The choices related to pathways within "Economic" and "Technological" areas in Technical schools or the choices related to pathways within "Industry and Craftsmanship" areas in Vocational schools ("BIENNIO COMUNE"), are not binding for the following school years.

However the user will need to indicate a choice.

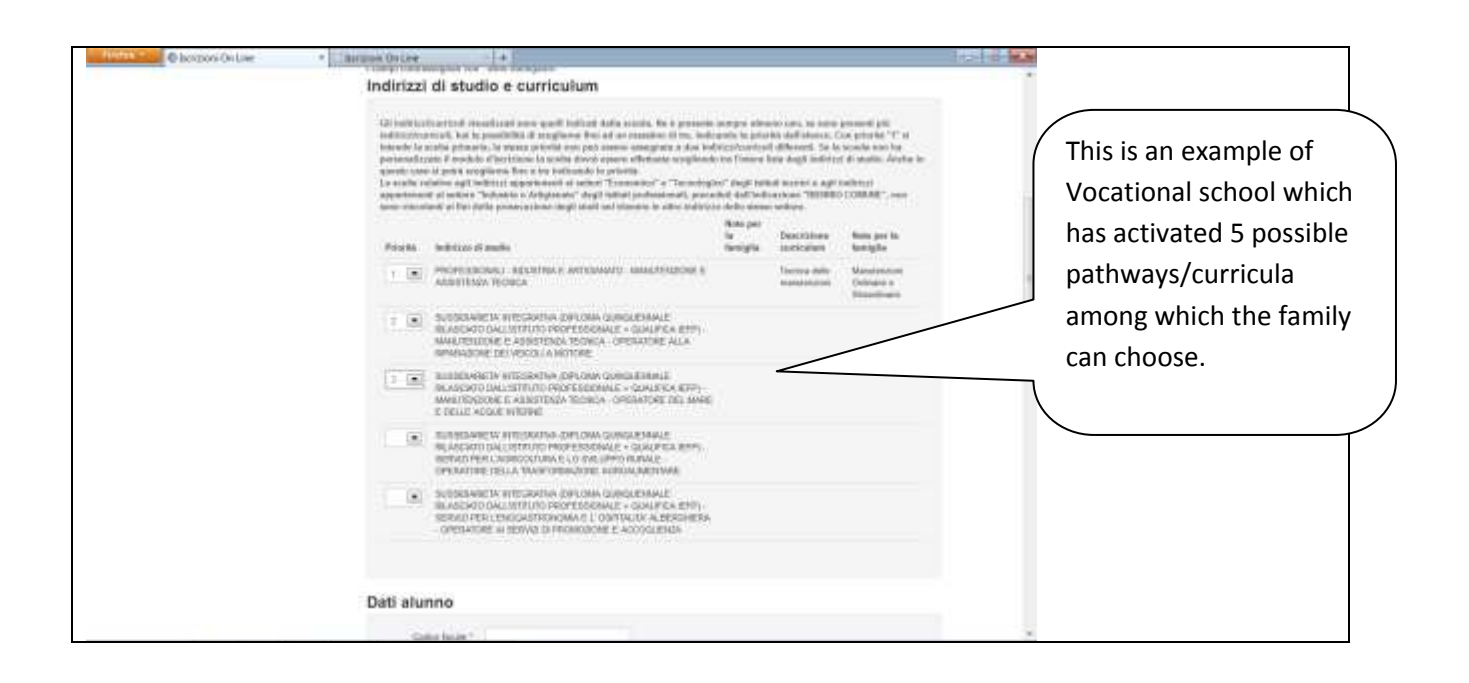

# How to enter the student's data

You will need to enter the student's data, paying particular attention to personal data and tax code.

The tax code and personal data will be used to recall, where available, the name of the school the student attended the previous year.

If the student is applying for the first time to the school, such information will be used to create a new position within the "Anagrafe Nazionale degli Studenti del Ministero dell'Istruzione".

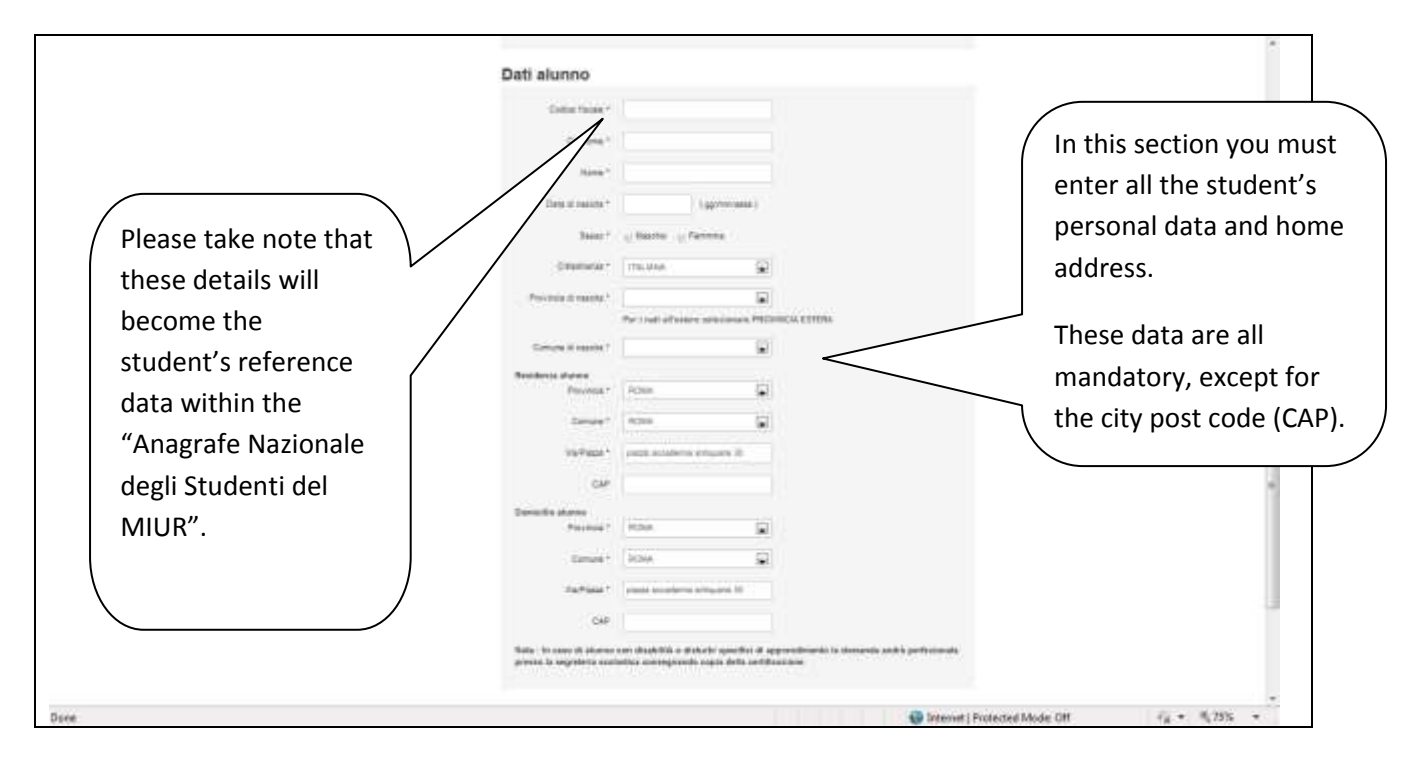

You may receive the following warning: "The student's personal data do not match with data in the "Anagrafe Alunni del Ministero dell'Istruzione" data bank. Please contact the school the student is currently attending". This means that the student results in the "Anagrafe Nazionale degli Studenti" (as a student attending the current school year), but with identification data not perfectly in line with the ones presently declared by the parent.

This message will not prevent you to successfully complete the registration, however it is necessary for you to contact the school in order to have correct information.

# How to grant consent regarding private data

After entering the student's data, you will need to grant consent regarding private data.

| Allerten Contraction On Line | · Jarman Orcee                                                                                                    | 14                                                                                                    |                                                         |                                                                                                    | 1121 10 10 10  |                          |
|------------------------------|----------------------------------------------------------------------------------------------------|----------------------------------------------------------------------------------------------------|---------------------------------------------------------|----------------------------------------------------------------------------------------------------|----------------|--------------------------|
|                              | Notice and a set of the set of the set of th | arile 201                                                                                                    | to tangent if you                                       | chen greit en bezeit technisten straken bezeiten sie.                                                                                                 |                |                          |
|                              | Provide and a second second                                                                                                    | 100000                                                                                                    | ۲                                                       |                                                                                                    |                |                          |
|                              | (beyes)                                                                                                    | 909009043                                                                                                    | (e)                                                     |                                                                                                    |                |                          |
|                              | Viathiana *                                                                                                    | - miner (1                                                                                                    |                                                         |                                                                                                    |                |                          |
|                              | CAP.                                                                                                    |                                                                                                    |                                                         |                                                                                                    |                |                          |
|                              | Transcito desent<br>Desentato *                                                                                                    | secol.                                                                                                    |                                                         |                                                                                                    |                |                          |
|                              | Enterine *                                                                                                    | anesses Ale                                                                                                    | (*)                                                     |                                                                                                    | (              | The user can continue    |
|                              | VorPieter*                                                                                                    |                                                                                                    |                                                         |                                                                                                    |                | with the online          |
|                              | GAP                                                                                                    |                                                                                                    |                                                         |                                                                                                    |                |                          |
|                              | Note: in some di alemen<br>nichetica conseguendo                                                                                                    | ina disabilità o disbash<br>orgin dolla costilizzatio                                                                                    | aperificial approx                                      | lanna in dalamén anè i periochanén press' is superiorie                                                                                               |                | registration form, after |
|                              | Rilascia II cons                                                                                                    | enso al tratta<br>Incari vien oficial II<br>2005 - 305<br>I adventification (Lega<br>ante della reta d'inter<br>inter della reta d'inter | mento dati<br>Is suale of success<br>success difference | nile come solit protez, il ris a l'opplemente dables con Decret<br>er testi (1991 add 2000)<br>• a classific d'attamente dei dal massi accorde questi |                | regarding private data.  |
|                              |                                                                                                    |                                                                                                    | (the                                                    |                                                                                                    |                |                          |
|                              | 9 🙆 🖳 👹                                                                                                    | 7                                                                                                    | E .                                                     | 00 a = 0 0 0 1 0 = 50 a =                                                                                                    | And Street and |                          |

# How to enter the data about the family

With this function you have the possibility to enter the family's data. You will need to fill in some of the sections required for the submission of the application.

If data are entered by a family, the system will automatically recall the data entered during the registration phase.

If a school is entering data on behalf of a family, these data can be modified and updated later.

The system will recall all the personal data already entered during the registration phase. The user can include additional missing data such as:

- Degree of relationship (mother / father / guardian)
- Citizenship
- Cases of separation/divorce, possible state of joint custody. If the custody is not joint, the application must be finalized only going to the school before the beginning of the new school year
- Data regarding the second parent in case of separation/ divorce.

The following information is also requested:

#### • Choice of Catholic Religion classes

In this section you will need to take note of the privacy policy and specify the will of attending Catholic Religion classes. Should the student not wish to attend, alternative activities will be communicated by the school at the beginning of the school year.

#### • Data on Family

In this section the family will need to enter the personal data of each member.

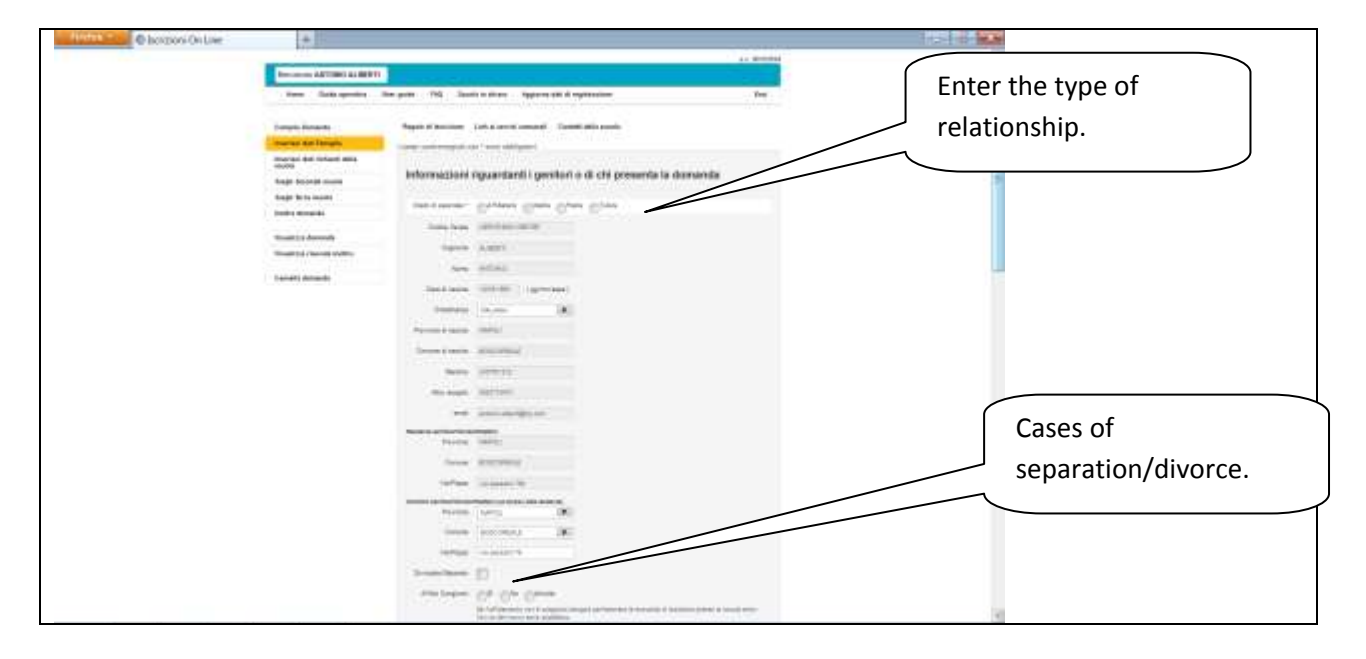

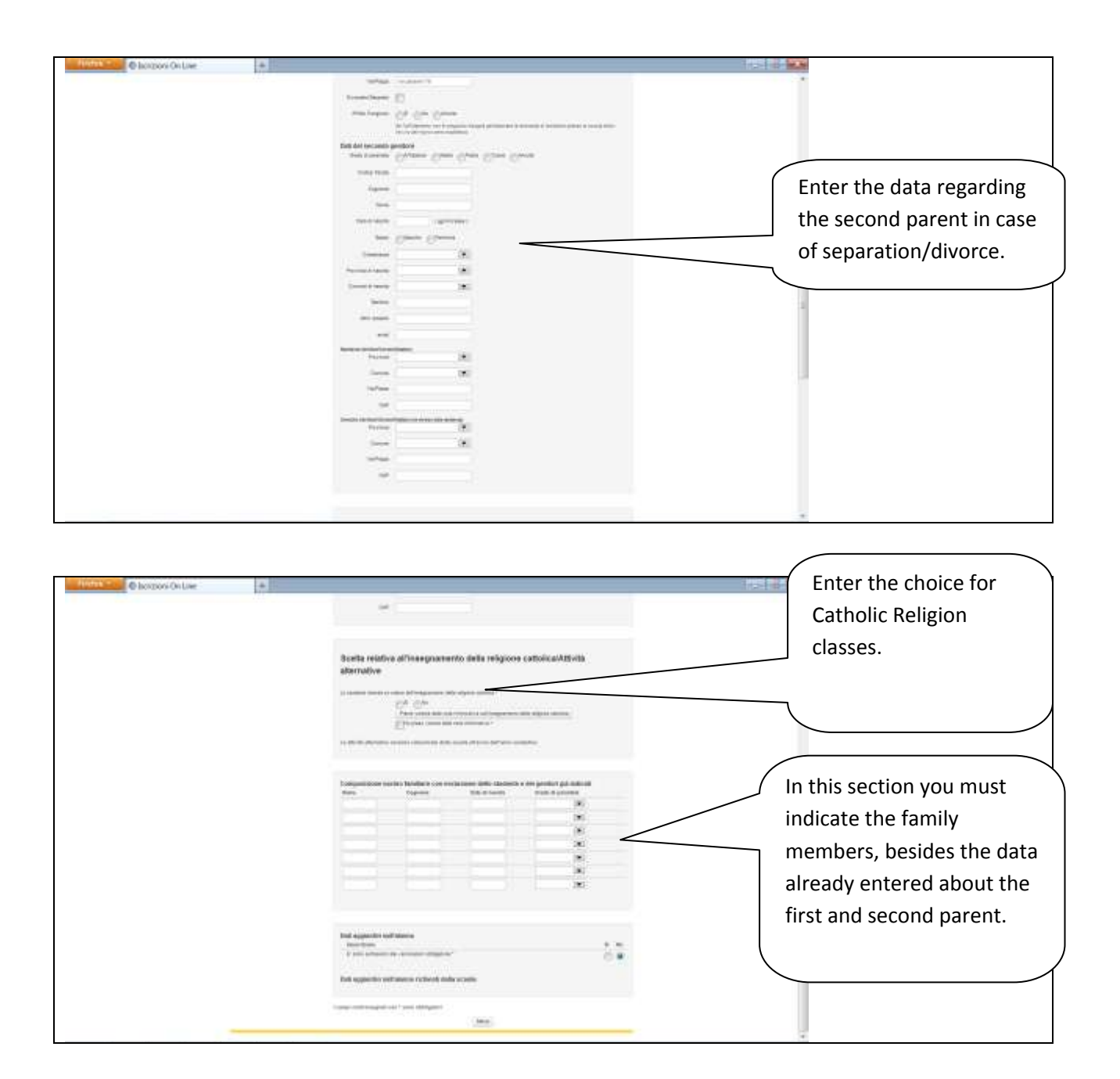

# Additional data about the student requested by the school

In this section, you must specify whether the child has undertaken mandatory vaccinations. You will need to supply all the specific information required by the school that has personalized the registration form. The items marked by an \* are mandatory information for the school. During the application submission phase, if one or more of these details are not provided, a specific warning message will be visualized, however not preventing the forwarding of the application.

| Dati antipribil sull'alenne                                                                                                    |       | / In most cases you need    |
|----------------------------------------------------------------------------------------------------|-------|-----------------------------|
| Dearteine                                                                                                    | 51 Au |                             |
| E data antiquera alla nacionaciani attiligaciani 1                                                                                                    | 0.8   | 1 to choose between the     |
|                                                                                                    |       | two alternatives: VES       |
| Dati aggiuntivi sull'alunno richiesti datla scuola                                                                                                    |       | iwo alternatives. TES       |
| Investment                                                                                                    | 51.36 | or NO In some cases it      |
| the factorization transmission is interested with a classe fragmentate                                                                                                    | 0.0   |                             |
| dale balanti sonalla finggenetianti erito di esta conse anno della sonaliti                                                                                                    | 10.0  | is also required to fill in |
| Par champer element with effectives or include it retrices to pairs it pairs in these                                                                                                    | 00    |                             |
| Decision or other as server result                                                                                                    |       | some fields with the        |
| Exercises one obtaining functions, and the a momentum disciplete, particle documentation<br>compared to document and and                                                                                                    |       | some neids with the         |
| Danishino provinsimis da famiglia con, per motol sineas, unines con una sami de gentere<br>confusivistiles reconstructions characterizationectura, resperancionecentes)                                                                       |       | given information (for      |
| Decisio con postos disectapal, probi la situativa ale compriste dell'eccesaria el en<br>contro per l'implego                                                                                                    |       | example, indicating the     |
| Exercises con proton introduct can see trains formation runs observe ally 3 are generation.<br>Can auto it services in ager proton                                                                                                    |       | class of a brother or a     |
| Description appropriate a symbol familiary in the parameters of a part of a section of a section of<br>advances in the section approximation of monitorial terms with the section distribution (sections 1975; and<br>advances of community). |       | sister attending the        |
| Furthers apparenties a famiglia ramanua (domini bis bat alto 1 familian da incidente)                                                                                                    |       | sister attenuing the        |
| Samber om allegarisfybriege alleration restliger                                                                                                    |       | same school)                |
| Weater at the party collection, the harmonic per l'armon a located perchasive weat                                                                                                    |       | same schoolj.               |
| Electricas con famílias incomo así, enco enconerti norfanos encine la acuma                                                                                                    |       |                             |
| Department over sharest in                                                                                                    |       |                             |
| Decime tos (104                                                                                                    |       |                             |

#### How to enter the data requested by the school

In this section of the form, data responding to specific information requested by the school are collected. These data will be used by the school for a better planning of services and pathways for the following school year, or to make sure they meet the requirements needed to entitle priority in the application acceptance.

Therefore it is recommended to fill in all the required fields marked as usual with an asterisk (\*).

The following screen is an example of the additional information requested by the first school chosen.

| Burwenuto ANTONIO ALIBERT           |                                                                                                    |                 |
|-------------------------------------|----------------------------------------------------------------------------------------------------|-----------------|
| Horse Guils sperative               | User ganse PAG Reacts in chare Aggiorns des El registrations Esci                                                                                                    |                 |
| Compile Conservis                   | Regole stilloststore Livis al sanvati comunali. Costatti della scuola<br>I campi contossegnati con "sono indicali sona stibilgatori dalla scuola na nen sono versianti al fos dell'inditti della demanda | In these fields |
| insertaci dati nemwati salia acucia | Nucleo familiare                                                                                                    | specific        |
| Scegi Seconda scupia                | Definitions (BR *                                                                                                    | information is  |
| Scegil Terza eccola                 | Setter1                                                                                                    | requested by th |
| metta damarda                       | Pediature do politica                                                                                                    | chosen school.  |
| Visualizza domenda                  |                                                                                                    |                 |
| Visualizza ricevuta incitro         | Travo stato ne perme                                                                                                    |                 |
| Cantalia apmanto                    |                                                                                                    |                 |
|                                     |                                                                                                    |                 |

| finder Chorpos Online                    | Garren Ortee • •                                                                                                    |                  |
|------------------------------------------|----------------------------------------------------------------------------------------------------|------------------|
|                                          |                                                                                                    |                  |
|                                          |                                                                                                    |                  |
|                                          | Progetti di ampliamento dell'offerta formativa                                                                                                    |                  |
|                                          | PROVIDENTI PROVIDENTI DE ACTOREMENTE E PORTODIMAR A VALONIZATA LA LEBRATIVO DE MAÑAZIO PERT LA LEBRA. A<br>ULDERUM progeno la parte del POC, e gonalizamente affecto a nel. Non é enconsecto technico Si e Bo.                                  | In these fields  |
|                                          | Servizi offerti dalla scuola                                                                                                    | specific         |
|                                          | FOR 2020A lists in addisances and FIRPO PERC and I panel, but based in second, and analy \$22, 2020<br>PEE 2020A. Tell (given fair based or worked one matic 199, 46.30                                                                         | requested by the |
|                                          | Ulteriori dati richiesti dalla scuola                                                                                                    | chosen school.   |
|                                          | Assessment & here Assessment Education ("Advante")                                                                                                    |                  |
|                                          | B chiede of a famight of indicate on Talance excession def 2015, standards 10 appare By                                                                                                    |                  |
|                                          | Notes apported?                                                                                                    |                  |
|                                          | Uninfore statik der plann in zum nach hann atzelnten prima H2Meanz dimoso. Vin itt Linesari, 14<br>Plannool vin G. Steno, 160. Planno di vin II. Cocco 40/0. Tale attesfora acatha tieve anann<br>specificans entis exteritoriste alla benigito |                  |
|                                          |                                                                                                    |                  |
|                                          | Richieste della famiglia                                                                                                    |                  |
| 8 1 8 V 1                                | 2 (2) 12 (2)                                                                                                    | attan (arts)     |
| A REPAIRED AT MALE Provide International |                                                                                                    | LANDAL BREAK     |

#### How to choose a second and third school

In the event a parent wishes to include a second and third preference, this can be done by using the menu on the left "Scegli Seconda scuola" and "Scegli Terza scuola".

The choice, which remains optional, implies that the first school can transfer the application to another school indicated by the parent in case of unavailability of places in the new school year in accordance to the rules stated in the registration form.

As for the first school, the user can directly indicate the school code or research it in the "Scuola in Chiaro" portal.

If you have chosen a Primary school as the first school, you can choose a second and third school of the same level. For each option you will need to indicate the preferred school timetable.

If you have chosen a Lower Secondary school as the first school, you may choose a second and third school of the same level. For each option you will need to indicate at least one school timetable and pathway among the ones offered by the school ("indirizzo normale" o "indirizzo musicale").

If you have chosen an Upper Secondary school as the first school, you may choose a second and third school of the same level. For each option you will need to indicate at least one pathway among the ones offered by the school.

| Charge Contraction Contract               |                                                                                                    |                                                                                          |
|-------------------------------------------|----------------------------------------------------------------------------------------------------|------------------------------------------------------------------------------------------|
| ISCRIZIONI OTITITIO                       | 😡 0000 Mariatan del Stammer del Conservato e delle Parro                                                                                                    |                                                                                          |
| famiglie                                  | 1 - 2012.20                                                                                                    | Clicking on this button, you<br>can start the school search in<br>the "Scuola in Chiaro" |
| Demende ANTONIO ALIBERTI                  |                                                                                                    | portal. This is necessary if                                                             |
| Haske Guida operativa. U                  | ergulde Ako šouklais chara Agpiorta coti ci regentatione Esci                                                                                                    | you do not know the school code.                                                         |
| Consulta Domanda                          | La seconda la come este a sinda secona conda. Monantente a competita la lacconda accelar o com a despo                                                            |                                                                                          |
| Incerteci dati Famigita                   |                                                                                                    | >                                                                                        |
| Intertest dati ristanti data scanta       | Certa la cenanda scoula cui indiritzare le domanda di horittere                                                                                                   |                                                                                          |
| Scept Benerals second                     |                                                                                                    |                                                                                          |
| Scept Terce scure                         | Carrie II codine dada secola alterente la funzioni Al <u>Acceda la Chart</u>                                                                                      | In this field you must                                                                   |
| Insite domantia                           | Internation of a conflict a facel as a real of instants introduced in discovered in<br>Constant prints in constant Conflict and Conflictment of conflict a second | enter the school code.                                                                   |
| Vesalizza domanda                         | e overe eccesa e è andre severificativo della anosta e da "mechanighette p                                                                                        | To continue, you need to                                                                 |
| Visualizza ricevula inalite               | se non le condectaux percent con scalar e chère, againe sverenne als acuste meses.                                                                                | click on the button                                                                      |
| Cancella domenta                          |                                                                                                    | "conferma il codice della scuola".                                                       |
| and a spiritual termination of the second | enhald-conset-tion.it/filiparitin_miadProgdSecond                                                                                                    |                                                                                          |

## How to view the application

You have the possibility to view and print your application in PDF at any time. Check that all the required fields (marked with an asterisk) have been entered correctly.

| ISCRUSOM ONTIMO                                                  | 👰 🔷 😳 🖉 Mariatan dal Stramani, del Stramani, del Stramante e della S                                                                                                    | el                      |
|------------------------------------------------------------------|----------------------------------------------------------------------------------------------------|-------------------------|
| famiglie                                                         |                                                                                                    |                         |
| Boowings ANTONIO ALIBERTS                                        | 41.00                                                                                                    | The button "Visualizza" |
| Marme Guida operativa Da                                         | r guide 1943 Bounts in charte Aggiorna dall in regretazione e                                                                                                    | opens the document in   |
| Comple Dumanée                                                   | Regale di Isanzone Laté a servat comunel Contanti della scuole                                                                                                    | pdf. Save it on your    |
| Insertaci dati Pamiglia<br>Inserteci dati richiesti datis acuola | Visualizza modulo                                                                                                    | again later.            |
| icegli leconda acuala<br>Icegli ferza acuala                     | Con sensiti factores e panales reconstante i modare charitante per mesore Mellinia Litza                                                                                                    | $\sim$                  |
| Institu domanda                                                  |                                                                                                    |                         |
| Veuelizza domenda                                                |                                                                                                    |                         |
| Visualizza ricevultă indibia                                     | The second second secon |                         |
|                                                                  |                                                                                                    |                         |

#### How to submit the application

Once completed, the user must submit the application.

The operation allows you to forward the online application to the school; in real time it can be visualized even by the school the student is attending, in order to enable necessary supervisory activities on compulsory schooling. If the student is applying for the first year of a Primary school, the application is sent only to the addressed school.

| C Borgon On Live                                                                                                    |                                                                                                    |                                                                           |
|----------------------------------------------------------------------------------------------------|----------------------------------------------------------------------------------------------------|---------------------------------------------------------------------------|
| famiglie                                                                                                    | 😡 👀 🛛 Bandon det Stranne det Barrade                                                                                                    | and K. Mara                                                               |
| Demension ANTONIO ALIBERTI                                                                                                    |                                                                                                    | 4.4 20122014                                                              |
| Hote Guida operativa                                                                                                    | Jaer guide AkQ Souols in chians Aggiorna cos ci regierracione                                                                                                    | <b>Baci</b>                                                               |
| Comple Domante<br>Internet dal Vangba<br>Internet dal normeti dalla oceata<br>Degli Beconte scutta<br>Scegli Tette scutta<br>Internetto domante | Inoltra la domanda alla scuola<br>La annanzi, un colonada de portesen el cualta de la cuesta.<br>A comerca cultura el dels annanzi, sed mode de la cuesta de casta de para antenez ante tempo | Confirm submission of<br>the application form to<br>send it to the chosen |
| Vecaliza dorianda<br>Vecalizza nervota metre                                                                                                    | Deskreta from all hospits                                                                                                    | school.                                                                   |
| Cancella domanda                                                                                                    |                                                                                                    |                                                                           |

The application cannot be submitted if essential data are missing: the first two fields of the menu on the left are considered mandatory.

# How to view the application receipt

The user can visualize and print the application submission receipt at any time. This receipt will also be sent by the system to the email address indicated in the application.

If the application is submitted by the school on behalf of the family, once the application process is completed, the school will view, print the receipt and deliver it to the family.

The receipt will indicate the following data:

- Level and grade of education referred to
- Name of the student
- Name and school code applying for (data related to the second and third school will not be shown: they can be found opening the application)
- Date of application
- Progressive number of the application

The receipt will be required if you need to contact the current school or the applying school for further additional updates.

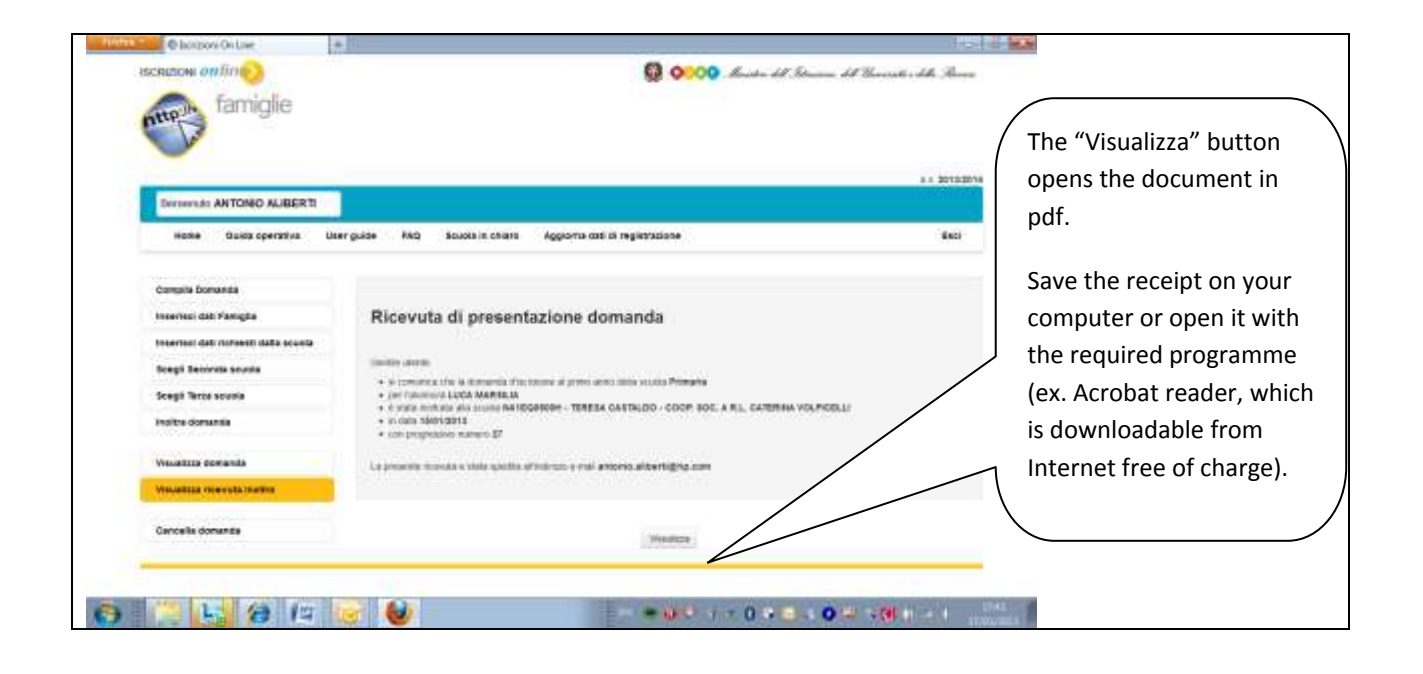

# How to delete an application

The user may need to delete an application during the process. This operation can be made only in the following phases:

- Incomplete: when the application has not been completed in all its required field.
- In progress: when the application has been completed but not yet submitted to the applying school.
- Rejected, pending further information: when the application was submitted to the applying school and for some reasons it was unable to evaluate it. To verify the status of the application you can go to the home page under the section "SITUAZIONE DOMANDE" and check the column "STATO DELLA DOMANDA" on the application.

The application cannot be deleted in the following phases:

- Submitted: when the application has already been sent to the applying school. In this case you will need to contact the school you applied to.
- Accepted: when the application has already been received by the applying school. In this case you will need to contact the school you applied to.
- Forwarded to another school: when the application has been received by the applying school and forwarded to the second or third school of choice as unable to satisfy the request. In this case you will need to contact the school currently reviewing the application.

After deletion, all data in the application are lost.

| Chargoni On Line                               |                                                                                                    |                                     |
|------------------------------------------------|----------------------------------------------------------------------------------------------------|-------------------------------------|
| famiglie                                       | 👰 🔷 😳 🖓 Barriston dell'Amanama dell'Amananti e della Ama                                                                                                    | •                                   |
| Dersends ANTONO ALIBERTI                       | a a bertat                                                                                                    | 574                                 |
| Home Osica operativa U                         | Excitation and a solution of the solution of the solution of t |                                     |
| Compile Domanda<br>Incerna: dal Yamgta         | Cancella la domanda selezionata                                                                                                    | Attention! If you click on          |
| toogit tercela southe<br>Scogit Tercel southe  | Per pozniera ata catantizzana dois manana presente "fatika konstila"                                                                                                    | this button, all data will be lost. |
| Institu dominda                                | Element December                                                                                                    |                                     |
| Visualiza domanda<br>Visualiza riceveta inotha | L'eliminazione della dimanda è un'operazione irreversibile. Verificare accuratamente prima di<br>procedere.                                                                                                    |                                     |
| Celeste domande                                |                                                                                                    |                                     |
|                                                |                                                                                                    |                                     |
| 1. 19 8                                        |                                                                                                    | 10.00                               |